# KĀ IESNIEGT GADA IENĀKUMU DEKLARĀCIJU

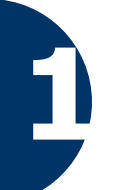

## Pieslēgšanās Elektroniskās deklarēšanas sistēmai (EDS)

Lai pieslēgtos EDS, Valsts ieņēmumu dienesta (VID) tīmekļa vietnē www.vid.gov.lv nospied pogu EDS uz izceltās sadaļas "Noderīgi". Vai arī dodies uzreiz uz EDS vietni https://eds.vid.gov.lv.

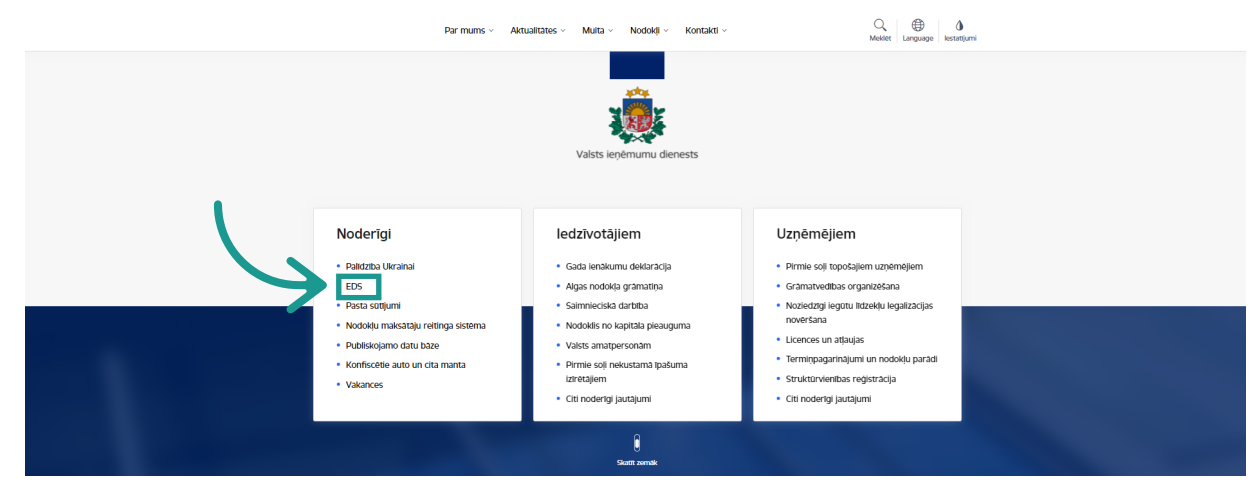

EDS autentificēšanās sākumekrānā ievadi VID piešķirto EDS lietotājvārdu un paroli vai izvēlies www.latvija.lv paplašinājumu un autorizējies ar savu internetbanku, vai pieslēdzies ar "eParakstu"

| Elektroniskās deklarēšanas sistēma |     | I agree to identification terms and allow sending my data (name, surname and identity number) to e-service provider<br>- Valsts ienémumu dienests (Talejas iela 1,Riga, IV-1978). |               |                  |          |  |  |
|------------------------------------|-----|----------------------------------------------------------------------------------------------------|---------------|------------------|----------|--|--|
|                                    |     | Identification with a qualified means of electronic identification 👔                                                                                                    |               |                  |          |  |  |
| Pieslēgties                        |     | ©elD                                                                                                    | 📫 eParaksts   | eParaksts mobile |          |  |  |
| Lietotāja vārds                    | VAI |                                                                                                    |               |                  |          |  |  |
|                                    |     | Identification by another means of identification                                                                                                    |               |                  |          |  |  |
| Parole                             |     | Swedbank <table-cell></table-cell>                                                                                                    | <b>\$</b> LPB | 🏽 BluOr Bank     | Citadele |  |  |
| Pieslêgties <u>Aizmirsu paroli</u> |     | SEB                                                                                                    | IN DUSTRA     |                  | Luminor  |  |  |

Pieslēdzoties EDS, tiek attēlots EDS sākumekrāns, kas izveidots, pamatojoties uz personas datiem VID datubāzē.

| DARBA VIRSMA                                 |                                                                                                    |                                                                                                    |
|----------------------------------------------|----------------------------------------------------------------------------------------------------|----------------------------------------------------------------------------------------------------|
| Kods telefoniskai identificēšanai            | Algas nodokļa grāmatiņa<br>Lai sapentu nodokļu atvieglojumus, norādiet galveno ienākuma gūšanas vietu un<br>reģistrējiet apgādājamos.<br>Atvērt | Gada ienākumu deklarācija<br>Atvērt Attaisnoto izdevumu dokumenti                                                  |
| Sagatavot dokumentu<br>No veidlapas No faila | Maksājumi<br>Maksājumi. Nodokļi. Saistības. Vēsture. Nomaksas stāvoklis un grsfiki.<br>Atvērt                                                   | Importa muitas deklarācijas pasta sūtījumiem<br>Par pasta sūtījumiem no valstīm ārpus Eiropas Savienības<br>Atvērt |

Atverot sadaļu Gada ienākumu deklarācija, vari aplūkot savas iesniegtās vai neiesniegtās deklarācijas par trim aktuālajiem gadiem, kā arī tās aizpildīt un iesniegt, pievienot attaisnoto izdevumu dokumentus vai apskatīt jau iesniegtās gada ienākumu deklarācijas.

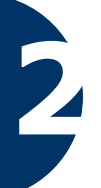

## GID iesniegšanas veidi

#### Iesniedzot gada ienākumu deklarāciju par 2024. gadu, Jums parādīsies 2 tās iesniegšanas veidi:

#### Gada ienākumu deklarācija

Izvēlieties deklarācijas aizpildīšanas veidu

| Vienkāršoti | Iesniedziet deklarāciju, lai:<br>1) saņemtu pārmatsāto nodokli par:<br>• saviem un/vai savu ģimenes locekļu attaisnotajiem izdevumiem par ārstniecību un izglītību;<br>• veiktajiem ziedojumiem un dāvinājumiem;<br>• veiktajiem apdrošināšanas prēmiju maksājumiem atbilstoši dzīvības apdrošināšanas līgumam (ar līdzekļu uzkrāšanu);<br>• nepiemērotajiem nodokļa atvieglojumiem;<br>2) pārbaudītu vai izlīdzinātu nodokļa maksājumu par piemēroto:<br>• progresīvo iedzīvotāju ienākuma nodokli;<br>• progresīvo iedzīvotāju ienākuma nodokli;                                                                                                    |
|-------------|----------------------------------------------------------------------------------------------------|
| Detalizēti  | <ul> <li>lesniedziet, ja esat guvis(-usi):</li> <li>ienākumus ārvalstīs (t.sk. esat bijis(-usi) nodarbināts(-a) uz starptautiskos pārvadājumos izmantojama kuģa);</li> <li>ar nodokli neapliekamos ienākumus Latvijā vai ārvalstī, kas kopumā taksācijas gadā pārsniedza 10 000 euro (piemēram, gūti ienākumi no personiskās mantas pārdošanas);</li> <li>ienākumus Latvijā vai ārvalstī, kas nav apliekami ar progresīvo nodokļa likmi (piemēram, ienākumus no dividendēm vai procentiem, ienākumus no augoša meža kokmateriālu pārdošanas vai nekustamā īpašuma iznomāšanas) un no kuriem nodoklis nav ieturēts ienākuma izmaksas vietā;</li> <li>citus ar nodokli apliekamus ienākumus, no kuriem izmaksas vietā nav ieturēts nodoklis.</li> </ul> |

Uzmanību! Izvēloties šādu variantu, iespējams saņemt arī pārmaksāto nodokli.

### VIENKĀRŠOTAIS

#### Iesniedz, lai saņemtu pārmaksāto nodokli par:

- saviem un/vai savu ģimenes locekļu attaisnotajiem izdevumiem par ārstniecību un izglītību;
- veiktajiem ziedojumiem un dāvinājumiem;
- veiktajām iemaksām privātajos pensiju fondos;
- veiktajiem apdrošināšanas prēmiju maksājumiem atbilstoši dzīvības apdrošināšanas līgumam (ar līdzekļu uzkrāšanu);
- nepiemērotajiem nodokļa atvieglojumiem;

#### Iesniedz, lai pārbaudītu vai izlīdzinātu nodokļa maksājumu par piemēroto:

- progresīvo iedzīvotāju ienākuma nodokli;
- prognozēto neapliekamo minimumu.

### DETALIZĒTAIS

#### Iesniedz, ja esat guvis(-usi):

- ienākumus ārvalstīs (t.sk. esat bijis(-usi) nodarbināts(-a) uz starptautiskos pārvadājumos izmantojama kuģa);
- ar nodokli neapliekamos ienākumus Latvijā vai ārvalstī, kas kopumā taksācijas gadā pārsniedza 10 000 euro (piemēram, gūti ienākumi no personiskās mantas pārdošanas);
- ienākumus Latvijā vai ārvalstī, kas nav apliekami ar progresīvo nodokļa likmi (piemēram, ienākumus no dividendēm vai procentiem, ienākumus no augoša meža kokmateriālu pārdošanas vai nekustamā īpašuma iznomāšanas) un no kuriem nodoklis nav ieturēts ienākuma izmaksas vietā;
- citus ar nodokli apliekamus ienākumus, no kuriem izmaksas vietā nav ieturēts nodoklis.

Detalizētā versijā Jums būs attēloti ne tikai Jūsu attaisnotie izdevumi, bet arī tiks piedāvāts atzīmēt un aizpildīt citus deklarācijas pielikumus, kā, piemēram, D3 pielikumu kurā ir jānorāda ienākumus no saimnieciskās darbības. Papildus uzreiz būs pieejama D lapa kurā tiek attēlots visas Jūsu deklarācijas informācija – kopsavilkums.

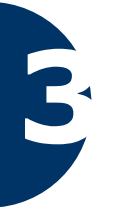

### GID iesniegšanas veidi

- Attaisnoto izdevumu dokumentus vari pievienot izmantojot jebkuru no šīm 3 metodēm:
- pievienojot tos sava EDS profila sadaļā "Attaisnoto izdevumu dokumenti",
- pievienojot tos gada ienākumu deklaracijā, izmantojot pogu "Pievienot maksājuma dokumentu"
- izmantojot VID mobilo lietotni "Attaisnotie izdevumi" (iOS tālruņos).

#### IZMANTOJOT

### EDS SADAĻU "ATTAISNOTO IZDEVUMU DOKUMENTI"

Ja neizmantojat mobilo lietotni "Attaisnotie izdevumi", tad šeit varat pievienot jaunus savu attaisnoto izdevumu dokumentus.

EDS sadaļā "Attaisnoto izdevumu dokumenti" ir pieejamas Jūsu e-kvītis. Šeit ir iespējams sameklēt konkrētu, pievienoto čeku, rēķinu vai e-kvīti.

| DOKUMEN         | п                                                                                                 |  |
|-----------------|---------------------------------------------------------------------------------------------------|--|
| Gada ien        | ākumu deklarācija                                                                                 |  |
| Sagatavot       | Atvērt dokumentu sarakstu                                                                         |  |
| Attaisnoto i    | zdevumu dokumenti                                                                                 |  |
| Augšupielādē ka | ses čeku un citu attaisnoto izdevumu pamatojuma dokumentus iekļaušanai gada ienākumu deklarācijā. |  |
| Atvērt          | 5                                                                                                 |  |

1. Nospied pogu CHOOSE FILE, pēc tam izvēlies savu attaisnoto izdevumu dokumentu un nospied PIEVIENOT JAUNU DOKUMENTU.

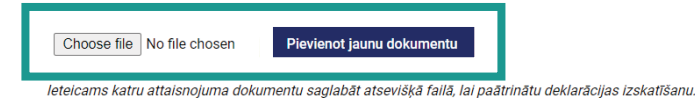

Atļautie failu formāti: ODT, ODS, DOCX, XLSX, PDF, JPG, JPEG, TIF, TIFF, PNG, EDOC, ASICE

- Maksimāli pieļaujamais viena faila izmērs: 5 MB
- Pēc dokumenta pievienošanas parādīsies čeka atšifrēšanas logs, kurā norādi visu čeka informāciju, lai tas veiksmīgi tiktu iekļauts gada ienākumu deklarācijā.

| TTAISNOTH (2019AMI                        | ▲ •••••••••••••••••••••••••••••••••••• |
|-------------------------------------------|----------------------------------------|
| tercourse toursets datans'                |                                        |
| 0.47.2001                                 | STA" BALTA LATVA"                      |
| nipgine mette vijetete kinve a percektet. | BRIVIEAS 100-10, RIGA                  |
|                                           | PVN LV40001234567                      |
| Grane und die voesture en eleks solden    | J/A BRIVIBAS 12-34, RIGA               |
| Ta Lave (a                                | EKA S/N:1234567890                     |
|                                           | D0K. #0003                             |
|                                           | $PAKALPOJUMI 1 \times 5.50 = 5.50$     |
|                                           |                                        |
| provide 1                                 | KOPA FUR 5 50                          |
|                                           | KAPTE                                  |
| ent downy with                            | 0,00                                   |
| deala *                                   | 007 DIN 4 21 000 4 FF                  |
| onguna doursetă soldă sunna               | DE2 PWPA 21. 00% 4.00                  |
| 0                                         | 40 000 A 01 000 C CO                   |
| anath surviva                             | AR FYN*A 21. 00% 5,50                  |
| 6.04                                      | Acre                                   |
|                                           | 01.07.2011 01:01                       |
| Inidia                                    | 01.07.2041.                            |
| res kols                                  | PALDIES                                |
|                                           |                                        |
| ur unders                                 |                                        |
| 0                                         |                                        |
| inte                                      |                                        |
|                                           |                                        |
| apada Nyung                               |                                        |
|                                           |                                        |

**IEVĒRO!** Gadījumā, ja attaisnoto izdevumu dokumentu iesniedz par kādu no saviem radiniekiem, atšifrēšanas loga apakšā norādi radinieka personas kodu, vārdu, uzvārdu un radniecības pakāpi.

| 3. | Nospied pogu SAGLABĀT. | Radinieks<br>Personas kods |
|----|------------------------|----------------------------|
|    |                        | Vārds un uzvārds           |
|    |                        | Radniecība                 |
|    | À                      | Saglabāt Atpakaj           |

|           | IZMANTOJOT                                                                                                    |
|-----------|----------------------------------------------------------------------------------------------------|
|           | EDS VIENKĀRŠOTO VERSIJU                                                                                                    |
|           |                                                                                                    |
|           | Šādā veidā attaisnotā izdevumu dokumentu var pievienot, jau pildot deklarāciju, vai, piemēram,<br>papildinot jau iesāktu deklarāciju.                                                                                                    |
|           | Gada ienākumu deklarācija                                                                                                    |
|           | Izvelleties deklaräcijas aizpildīšanas veidu         Vienčārādu       Kandara, izi<br>varva as ģinama takļa italandajas tašavatas jau šarinstaļas tašavatas jau šarinstaļas tašavatas jau šarinstajas tašavatas jau šarinstaļas tašavatas jau šarinstaļas tašavatas jau šarinstaļas tašavatas jau šarinstajas tašavatas jau šarinstajas tašavatas jau šar                                                                    |
|           | seguinet and an and an an and an and an an and an and an and an and an and an and an an           |
|           | Detailstot Persistent persistent persistent      |
|           | the ar workel light-least weld-weight is largered translates weld are included. Utstandbar Utstandbar Utstandbar Light-light-li          |
| 1.        | Atverot savu vienkāršoto deklarāciju, tās galvenajā lapā <b>jāatrod</b> poga <b>PIEVIENOT MAKSĀJUMA</b><br>DOKUMENTU un attēlotajā sadaļā ir jāaizpilda ar dokumenta informāciju un <b>jāpievieno</b> Jūsu<br>dokuments, nospiežot pogu CHOOSE FILE.                                                                                                    |
| iaksājuma | Datne Datne Choose file No file chosen                                                                                                    |
|           | Atjautie failu formāti: ODT, ODS, DOCX, XLSX, PDF, JPG, JPEG, TIF, TIFF, PNG, EDOC, ASICE. Maksimālais faila izmērs SMB.                                                                                                    |
|           | Pakalpojuma sniedzējs / lenākuma saņēmējs<br>Reģistrācijas numurs vai personas kods                                                                                                    |
|           |                                                                                                    |
| 2.        | Nospied pogu SAGLABĂT.<br>Seglabăt un aizvērt Atcelt  Videos Unidows (C,) Dati (D;) Network File name:  All Files                                                                                                    |
|           |                                                                                                    |
|           | IZMANTOJOT                                                                                                    |
|           | EDS <u>DETALIZĒTO</u> VERSIJU                                                                                                    |
|           |                                                                                                    |
|           | Šādā veidā attaisnotā izdevumu dokumentu var pievienot, jau pildot deklarāciju, vai, piemēram, papildinot jau iesāktu deklarāciju.                                                                                                    |
|           | Gada ienākumu deklarācija                                                                                                    |
|           | Izvēlieties deklarācijas aizpildīšanas veidu<br>konstautoristikas, tai<br>Vietokārīcoti veidu ietu salavais veidu jos veidu jos ve |
|           | « sklipiter zeleškojnem ud de koljutivnem     « sklipiter zeleškojnem ud je koljutivnem     « sklipiter mentačkojne prespis je prespis je koljutivnem koljutivne da poslačka spolačni kala sa gljavani (ar časta), usljavani (ar časta)     « sklipiter mentačka sa pljavanja svedaga poslačni kala sa gljavani (ar časta), usljavani (ar časta), usljavani          |

|   |     |      | contraction of the second second second second second second second second second second second second second s |
|---|-----|------|----------------------------------------------------------------------------------------------------|
|   | ie: |      | imus Latvijā vai ārvalstī, kas nav apliekami ar progresīvo nodolķa likmi (piemēram, ienākumus                   |
|   |     |      | āšanas) un no kuriem nodoklis nav ieturēts ienākuma izmaksas vietā;                                             |
| • | 63  | US ( | ar nodokli apliekamus ienākumus, no kuriem izmaiksas vietā nav ieturēts nodoklis.                               |
|   |     |      |                                                                                                    |

- 1. Atverot savu detalizēto deklarācijas pielikumu D4, ir jānospiež viena no divām PIEVIENOT MAKSĀJUMA DOKUMENTU pogām un jāaizpilda uzlecošais logs ar sava pievienotā dokumenta informāciju:
  - maksājuma dokumenta datums,
  - summa, ko sedzis apdrošinātājs (ja apdrošinātājs sedza/atmaksāja daļu no summas),
  - maksājuma dokumenta numurs,
  - pakalpojuma sniedzēja reģistrācijas kods/personas kods,
  - pakalpojuma sniedzēja nosaukums/vārds, uzvārds,
  - attaisnotie izdevumi par izglītību, ārstniecību, ziedojumi un dāvinājumi, ziedojumi un dāvinājumi politiskajai partijai.

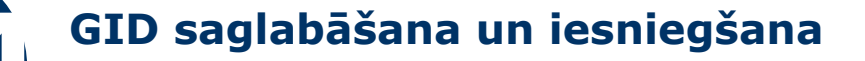

#### JAUNUMS

Ja šajā gadā bijis noslēgts veselības apdrošināšanas līgums, pirms deklarācijas iesniegšanas **pievieno** apdrošināšanas pakalpojuma sniedzēju, izvēloties to sarakstā.

| Veselības apdrošināšanas polise                                                  |              |            |   |  |
|----------------------------------------------------------------------------------|--------------|------------|---|--|
| ai Jums 2022. gadā ir noslēgts veselības apdrošināšanas līgums? 🛛 🗹 Jā 📃 Nē      |              |            |   |  |
|                                                                                  | Apdrošināšan | as periods |   |  |
| Veselības apdrošināšanas pakalpojuma sniedzējs                                   | No           | Līdz       |   |  |
| 1                                                                                | • 01.01.2022 | 01.06.2022 | × |  |
| -                                                                                |              |            |   |  |
| Compensa Vienna Insurance Group ADB Latvijas filiaie (40103942087)               |              |            |   |  |
| Akcine draudimo bendrove "Giensidine" Latvilas filiāle (40103595216)             |              |            |   |  |
| ERGO Life Insurance SE Latvijas filiāle (40103336441)                            |              |            |   |  |
| If P & C Insurance AS Latvijas filiāle (40103201449)                             |              |            |   |  |
| Apdrošināšanas akciju sabiedrība "BALTA" (40003049409)                           |              |            |   |  |
| Îl "Baltijas Androšināšanas Nams" androšināšanas akciju sabiedrība (40003494976) |              |            |   |  |

1. Pēc visas informācijas ievadīšanas **pārliecinies**, vai visi attaisnoto izdevumu dokumenti ir pievienoti.

| Apliecinu, ka deklaracija | noradi | itas ziņas ir pilnīgas | s un patiesas              |
|---------------------------|--------|------------------------|----------------------------|
| Pārbaudīt un saglabāt     | •      | 🕑 lesniegt             | 🔒 Dokumenta drukas versija |

- Nospiežot pogu PĀRBAUDĪT UN SAGLABĀT, lapas apakšā vai lapas augšā, tiek pārbaudītas aizpildītās deklarācijas neatbilstības un kļūdas.
- JA KĻŪDU NAV, aktivizējas poga Iesniegt, kuru nospiežot deklarācija tiek nosūtīta VID.
   JA KONSTATĒTAS KĻŪDAS, tās redzamas dokumenta augšdaļā ar kļūdas vai brīdinājuma aprakstu.

| Kļūdas<br>• Lauks "Pirmreizējs dokuments vai precizējums" jāaizpilda obligāti. |
|--------------------------------------------------------------------------------|
| Brīdinājumi<br>• Nav norādīta informācija par bankas kontu.                    |

- IEVĒRO! Dokumentus ar brīdinājuma pazīmi var iesniegt, savukārt dokumentus ar kļūdu
   iesniegt nevar.
- **3.** Ja kļūdu nav vai tās novērstas, nospied pogu **IESNIEGT**, lai dokumentu iesniegtu VID. Pēc tam parādīsies uznirstošais logs ar jautājumu "Vai vēlaties iesniegt dokumentu?". Nospiežot pogu **JĀ**, dokuments tiks nosūtīts VID.

|    | Vai vēlaties iesniegt dokumentu?                                                                                                    |
|----|----------------------------------------------------------------------------------------------------|
|    | Jā Nē                                                                                                    |
| 4. | Visas Jūsu sagatavotās vai iesniegtās gada ienākuma deklarācijas un to precizējumus varat<br>apskatīt sadaļā "Dokumenti", "Dokumentu saraksts".<br>Tur redzēsiet katra Jūsu veidotā dokumenta statusu, piemēram – "gatavs iesniegšanai" vai<br>"pieņemts" u.tml.                                                                                                    |
|    | DOM/LAENTU SARAKSTS         Companyantika         Companyantika         Co |

| - Con                                 | DURUMENTU SARAKSTS                       |            |                 |            |                           | <b>—</b>                  | —                  | · · · · · · · · · · · · · · · · · · · |
|---------------------------------------|------------------------------------------|------------|-----------------|------------|---------------------------|---------------------------|--------------------|---------------------------------------|
| Valuts leptimumu dienesits            | Sopharet dokumentu No veidageas No falla |            |                 |            |                           |                           |                    |                                       |
| ELEKTRONISKÄS DEKLARÉŠANAS<br>SISTÉMA | Visi.do                                  | kumenti G  | atavi iesniegša | sal Pieņen | nti Noraidhi Melášt       |                           |                    |                                       |
| 7.7.8.9.8.0                           | Namurs                                   | Izveidots  | lesniegts       | Statuss    | Nosaukums                 | Periods                   | Valūta Informācija | Darbibas                              |
| DOKUMENTI                             | 28                                       | 01.03.2023 | 01.03.2003      | Pieșents   | Gada ienākumu deklarācija | 01.01.2022: - 31.12.2022: | EUR                | th Atbilde                            |

VID 3 mēnešu laikā informēs par pārmaksātā iedzīvotāju ienākuma nodokļa atmaksu, nosūtot vēstuli uz Jūsu EDS profila sadaļu <mark>Sarakste ar VID</mark> un norādīto saziņas e-pastu.